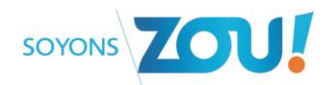

Comment rattacher votre Pass Zou Etudes sur votre site Zou ?

**Etape 1 : S'authentifier** 

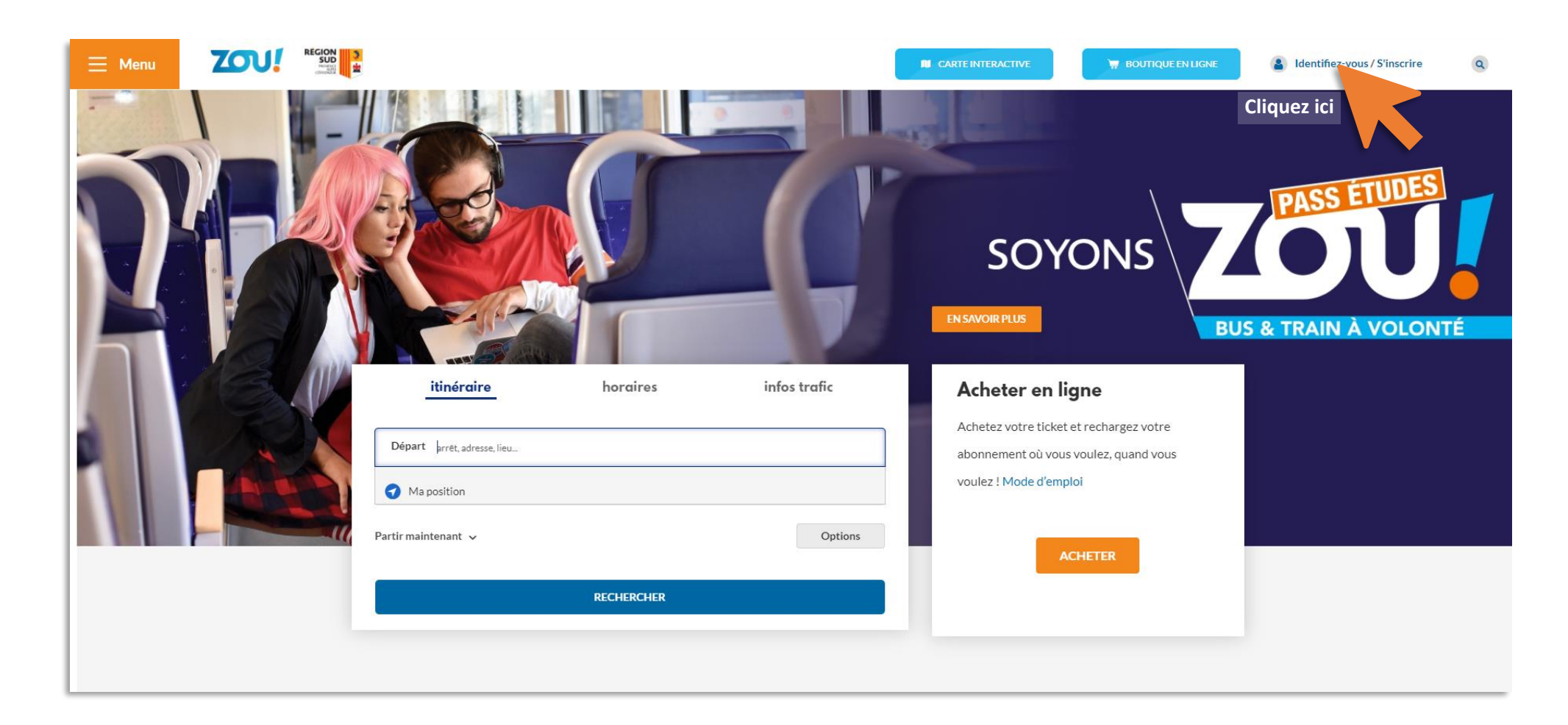

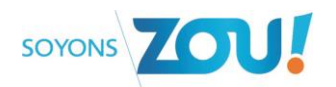

| Connexion          |                                                             |
|--------------------|-------------------------------------------------------------|
| Email ou mobile    |                                                             |
| Mot de passe       | Renseignez votre adresse e-mail et votre<br>mot de passe    |
| Se souvenir de moi | Mot de passe oublié ?                                       |
|                    | Identifiez-vous                                             |
|                    | Vous n'avez pas de compte ?                                 |
|                    | S'inscrire                                                  |
|                    | Si vous n'avez pas de compte, cliquez sur<br>« S'inscrire » |

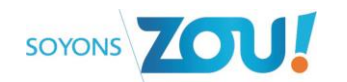

#### Etape 2 : Accéder à ses cartes

| CARTE INTERACTIVE | 🐺 BOUTIQUE EN LIGNE | GZEt | ~                                                                                                    |                                  |
|-------------------|---------------------|------|----------------------------------------------------------------------------------------------------|----------------------------------|
| SSE               |                     |      | <ul> <li>Mes informations</li> <li>Mes favoris</li> <li>Préférences d'itinéraires</li> <li>Mes commandes</li> <li>Gérer mes carte</li> <li>Mes M-tickets</li> <li>Mes réservations</li> <li>Déconnexion</li> </ul> | Cliquez sur « Gérer mes cartes » |
|                   |                     |      |                                                                                                    |                                  |

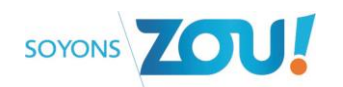

#### Etape 3 : Ajouter un PASS ZOU Etudes

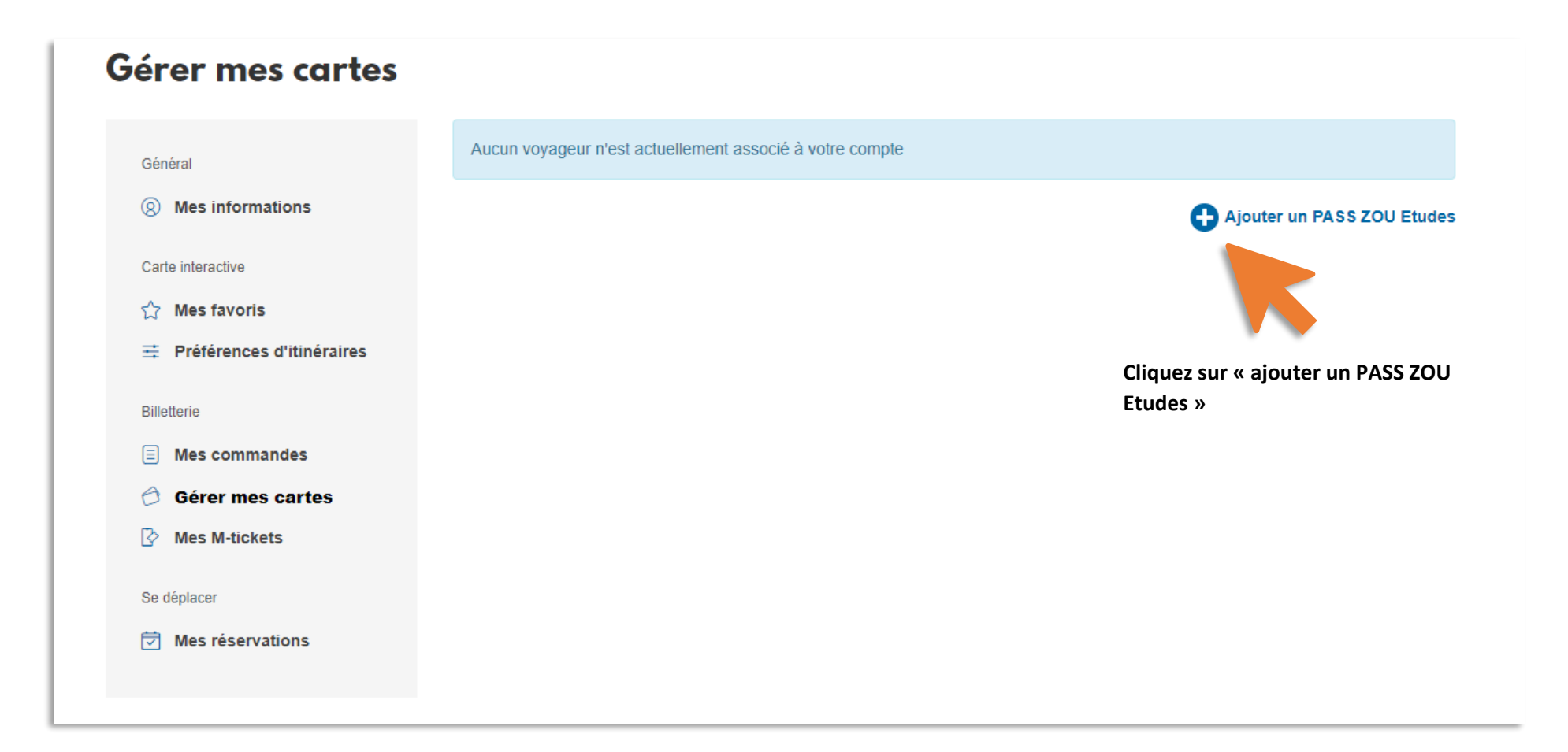

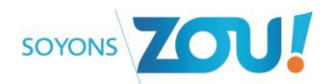

| Prénom                                                                                      |                                            |
|---------------------------------------------------------------------------------------------|--------------------------------------------|
| Prénom                                                                                      |                                            |
|                                                                                             |                                            |
| ate de naissance                                                                            |                                            |
| jour v mois année 1989                                                                      |                                            |
| l'atteste sur l'hannour sus le suis hien le corrécontent légal du titulaire de le carte, au | de naissance » du titulaire du Zou Etudes. |
| autorisé par celui-ci à accéder à ses données personnelles et à les modifier. *             | Cliquez sur « Valider ».                   |

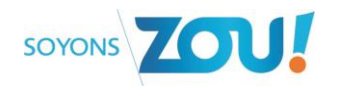

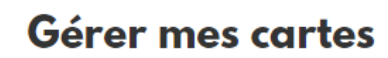

| Général                                                     | DA Le voyageur apparaît à présent dans la rubrique « Gérer mes cartes » avec les |  |
|-------------------------------------------------------------|----------------------------------------------------------------------------------|--|
| Carte interactive                                           | Carte active Informations de la carte et l'acces au dossier                      |  |
| Préférences d'itinéraires                                   | expire le 31/08/2021 Zou Etudes Carte n°: 310                                    |  |
| Billetterie                                                 | Nom: .<br>Prénom:                                                                |  |
| <ul> <li>Gérer mes cartes</li> <li>Mes M-tickets</li> </ul> | Voir mon dossier                                                                 |  |
| Se déplacer                                                 |                                                                                  |  |
| Mes réservations                                            |                                                                                  |  |

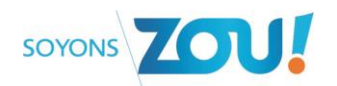

### Comment commander un duplicata?

| Gérer mes cartes                                                                                               |                                       |                                                                                                    |
|----------------------------------------------------------------------------------------------------|---------------------------------------|----------------------------------------------------------------------------------------------------|
| Général          Ø       Mes informations         Carte interactive                                            | DA - Zou Etudes<br>Carte active       | ~                                                                                                    |
| <ul> <li>Mes favoris</li> <li>Préférences d'itinéraires</li> <li>Billetterie</li> <li>Mes commandes</li> </ul> | Pass Zou! Etudes expire le 31/08/2021 | Commander un duplicata Zou Etudes Carte nº: 310 Nom: Prénom: Cliquer sur « » pour afficher les options sur la carte et notamment le |
| Gérer mes cartes     Mes M-tickets     Se déplacer     Mes réservations                                        | Inutilisable                          | Voir mon dossier bouton de commande de duplicata.                                                                                   |
|                                                                                                    | Zou Etudes<br>Carte nº: 309           |                                                                                                    |

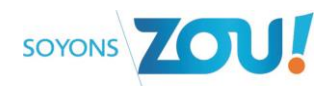

Comment charger une pièce justificative pour le Zou Etudes ?

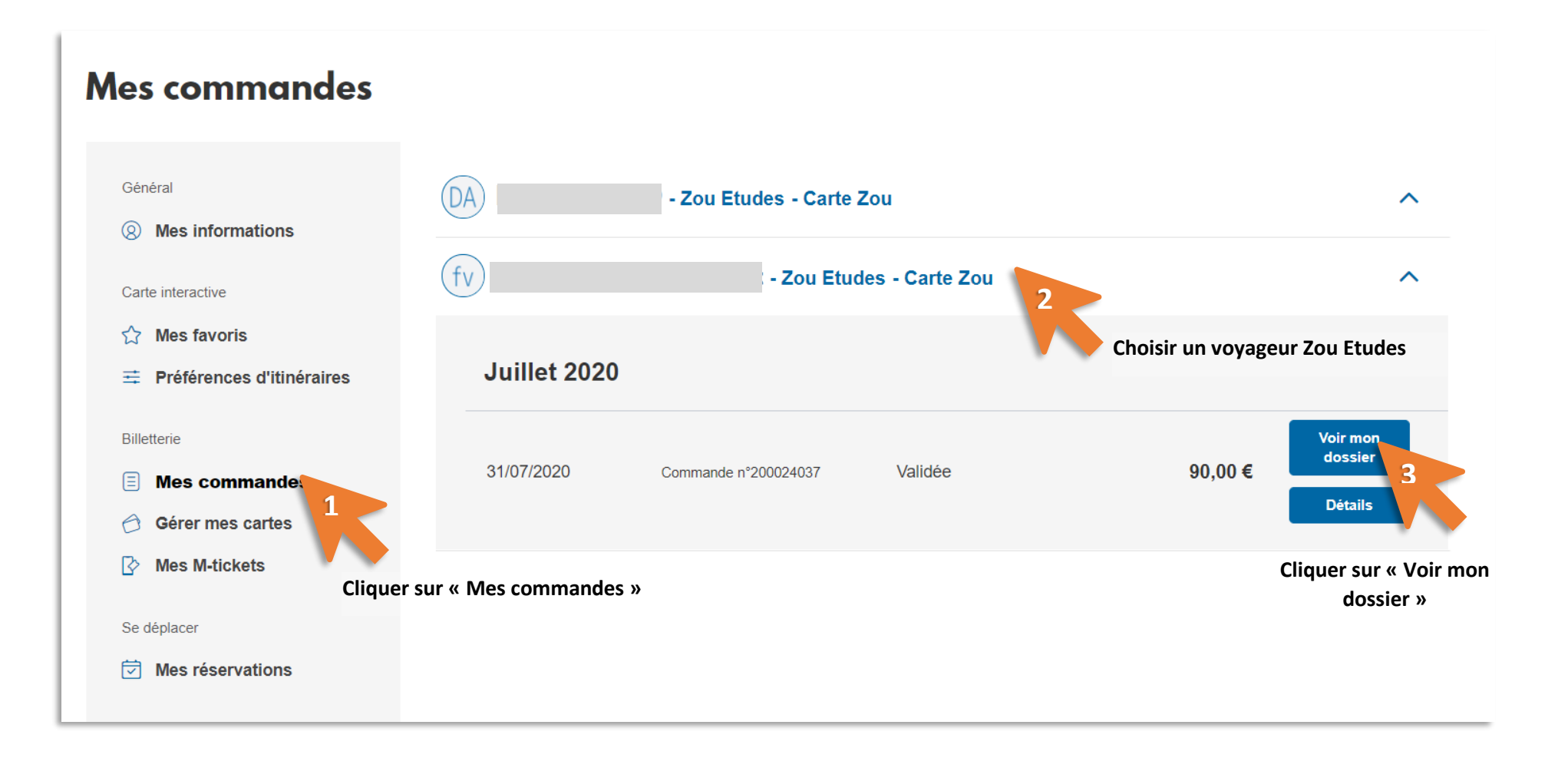

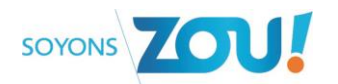

| Mes commandes                                               |                                                              |                             |  |
|-------------------------------------------------------------|--------------------------------------------------------------|-----------------------------|--|
| Général      Mes informations Carte interactive             | Numéro de téléphone:<br>Télécharger l'attestation temporaire |                             |  |
| ☆ Mes favoris                                               | Trajet                                                       |                             |  |
|                                                             | Trajet: Frequent                                             | Départ: <b>Toulon</b>       |  |
| Billetterie                                                 | Mode de transport privilégié: <b>Bus</b>                     | Arrivée: Les Arcs           |  |
| Mes commandes                                               | Pièces justificatives                                        |                             |  |
| <ul> <li>Gérer mes cartes</li> <li>Mes M-tickets</li> </ul> | Photo Validée                                                |                             |  |
| Se déplacer                                                 | Pièce d'identité Validée                                     |                             |  |
| Mes réservations                                            | Justificatif de domicile 1 Validée                           |                             |  |
|                                                             | Ajouter des pièces justificatives                            |                             |  |
|                                                             | Clique                                                       | er sur « Ajouter des pièces |  |

justificatives »